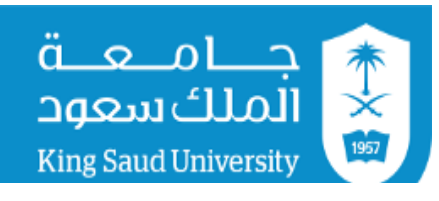

وكالة الجامعة للشؤون التعليمية والأكاديمية

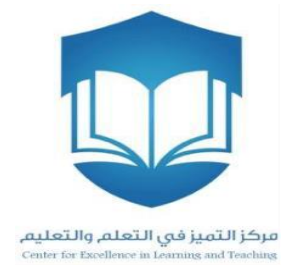

# دليل استخدام برنامج كليكرز مع نظام إدارة التعلم- LMS

## مركز التميز في التعلم والتعليم

### تحديث ودمج برنامج كليكرز مع نظام إدارة التعلم- LMS

#### أولاً: خصائص ومميزات الإصدار الجديد iClicker Classic 7

قام مركز التميز في التعلم والتعليم بتوفير إصدار جديد لتطبيق برنامج الاستجابة الشخصية وهو iClicker Classic 7، و ويتميز هذا الإصدار عن السابق بالآتي:

- 1- دمج البرنامج مع نظام إدارة التعلم مما يتيح لعضو هيئة التدريس تحميل قائمة أسماء الطلاب بسهولة وربطهم بأجهزة التحكم عن بعد الخاصة بهم. وهذه الميزة توفر الكثير من الوقت والجهد لعضو هيئة التدريس بدلاً من ربط أسماء الطلاب بالطريقة التقليدية (يدوياً) في الإصدار السابق، ويستطيع عضو هيئة التدريس أيضاً استخدام البرنامج مع عدد أكبر من الشُعب بسهولة.
  - 2- دمج خاصية التقارير والنتائج مع خاصية إنشاء المقرر في تطبيق واحد، على خلاف الإصدار السابق الذي يتضمن
     تطبيقين منفصلين (i>grader application و i>clicker application) (انظر الشكل رقم 1)
    - 3- سهولة إنشاء تقارير عن أداء الطلاب في برنامج مايكروسوفت Excel
      - 4- إمكانية إرسال تقارير الطلاب إلى نظام إدارة التعلم

| 7.15.0                |
|-----------------------|
| Classic               |
|                       |
| Start New Session     |
| Resume Session        |
| Open Gradebook        |
| عرض النتائج والتقارير |
|                       |
|                       |
|                       |

شكل رقم (1)

#### ثانياً: طريقة تشغيل البرنامج

1- قم بتحميل البرنامج من الروابط أدناه

للويندوز

http://files.iclicker.com/support/K Saud/K Saud iclicker win7.zip

للماكنتوش

http://files.iclicker.com/support/K Saud/K Saud iclicker mac7.zip

2- بعد تحميل البرنامج ستظهر الصفحة أدناه، قم بالضغط على أيقونة iClicker كما هو موضح في الشكل رقم (2)

| 📜   🗹 📜 =                                                                    | Apj                                    | plication Tools K_Saud_iclicker_w | in7                      |                 |                                               |     | - 🗆                         | ×   |
|------------------------------------------------------------------------------|----------------------------------------|-----------------------------------|--------------------------|-----------------|-----------------------------------------------|-----|-----------------------------|-----|
| File Home Share                                                              | View                                   | Manage                            |                          |                 |                                               |     |                             | ~ 🕐 |
| Pin to Quick Copy Paste<br>access                                            | 从 Cut<br>₩ Copy path<br>Paste shortcut | Move Copy<br>to to to             | New item •<br>The folder | Properties      | Select all<br>Select none<br>Invert selection |     |                             |     |
| Clipboard                                                                    |                                        | Organize                          | New                      | Open            | Select                                        |     |                             |     |
| $\leftarrow \rightarrow \checkmark \uparrow \blacksquare \rightarrow \kappa$ | _Saud_iclicker_w                       | in7                               |                          |                 |                                               | ~ Ŭ | Search K_Saud_iclicker_win7 | P   |
| Quick access                                                                 | Name                                   | ^                                 | Date modified            | Туре            | Size                                          |     |                             |     |
| quier access                                                                 | Classes                                |                                   | 3/11/2018 1:14 PM        | File folder     |                                               |     |                             |     |
| 🐯 Dropbox                                                                    | 📕 Libs                                 |                                   | 1/16/2018 3:41 AM        | File folder     |                                               |     |                             |     |
| la OneDrive                                                                  | Resource                               | es                                | 2/28/2018 1:48 PM        | File folder     |                                               |     |                             |     |
|                                                                              | errorlog                               | )                                 | 3/11/2018 1:27 PM        | Text Document   | 7 KB                                          |     |                             |     |
| S This PC                                                                    | iclicker                               |                                   | 1/16/2018 3:41 AM        | Application     | 376 KB                                        |     |                             |     |
| Network                                                                      | 党 QuickSt                              | artGuide                          | 12/15/2017 11:11         | Adobe Acrobat D | 1,570 KB                                      |     |                             |     |
| • <b>\$</b> Homegroup                                                        | 党 UserGui                              | de                                | 1/4/2018 5:42 AM         | Adobe Acrobat D | 3,415 KB                                      |     |                             |     |
|                                                                              |                                        |                                   |                          |                 |                                               |     |                             |     |
|                                                                              |                                        |                                   |                          |                 |                                               |     |                             |     |
|                                                                              |                                        |                                   |                          |                 |                                               |     |                             |     |

شكل رقم (2)

- 3- بعد الضغط على أيقونة iClicker تظهر لك نافذة ترحيبية للتطبيق خالية من أى مقررات كما في الشكل رقم (3)
  - 4- لإنشاء مقرر جديد أو عددا من المقررات اضغط على أيقونة Create
- 5- لإكمال بقية الخطوات، مثل ربط الجهاز الخاص بعضو هيئة التدريس بالبرنامج وضبط التردد، يمكنك متابعة ذلك بنفس طريقة البرنامج السابق.

| iClicker Classic              | 7.15.0            |
|-------------------------------|-------------------|
| iClicker                      | Classic           |
| Select a Course               |                   |
|                               | Start New Session |
| Create a new course to begin. | Resume Session    |
|                               | Open Gradebook    |
| + Create - Delete 🎄 Settings  |                   |
|                               |                   |
|                               |                   |

شكل رقم (3)

ثالثاً: خطوات دمج برنامج كليكرز بنظام إدارة التعلم

ادخل على حسابك في نظام إدارة التعلم، واختر أحد المقررات التي تدرسها وتريد ربطه ببرنامج كليكرز كما في الشكل رقم
 (4)

| Courses – Blackboard Lea 🗙 🔪 |                                                                            | Θ –                                                 | ٥   |
|------------------------------|----------------------------------------------------------------------------|-----------------------------------------------------|-----|
| C Secure   https             | :// <b>lms.ksu.edu.sa</b> /webapps/portal/execute/tabs/tabAction?tab_tab_g | group_id=_2_1                                       | ☆   |
|                              |                                                                            | Ahmed Yahya Sa 🛛 🖣 التمد يحين منالح المكروب 📃       | 2   |
| ng Saud University           |                                                                            |                                                     |     |
|                              | Home                                                                       | Courses Content Collection Digital Library Live Sup | por |
|                              |                                                                            |                                                     |     |
|                              |                                                                            |                                                     |     |
| Course Search                | Course List                                                                | Course Catalog                                      |     |
|                              | Courses where you are: Instructor                                          | Browse Course Catalog                               |     |
| Go                           | Clicker_01: Clicker One                                                    |                                                     |     |
|                              | Ahmed Yahya Saleh Almakrot أحمد بِحبِي سالح المكروب :Instructor            | b: A                                                |     |
|                              | Clicker_02: Clicker Two                                                    |                                                     |     |
|                              | Anmed Yanya Salen Almakrot احمد نِحِبِی صالح المگروب :Instructor           | )D;                                                 |     |
|                              |                                                                            |                                                     |     |
|                              |                                                                            |                                                     |     |
|                              |                                                                            |                                                     |     |
|                              |                                                                            |                                                     |     |
|                              |                                                                            |                                                     |     |
|                              |                                                                            |                                                     |     |
|                              |                                                                            |                                                     |     |
|                              |                                                                            |                                                     |     |
|                              |                                                                            |                                                     |     |

شکل رقم (4)

|                       | the last / days.                                           |                                |                                |                              |
|-----------------------|------------------------------------------------------------|--------------------------------|--------------------------------|------------------------------|
| esources              | m                                                          | ore announcements              | What's Past Due                | Actions 😻                    |
| Glossary              |                                                            |                                | All Items (0)                  | 0                            |
| yllabus 🔳             | 🔍 My Tasks                                                 |                                |                                |                              |
| structor              |                                                            |                                | What's Due                     | Actions 😺                    |
|                       | My Tasks:                                                  |                                | Select Date: 03/12/2018        | Go                           |
| Grades                | No tusks due.                                              | more tasks                     | <b>Today</b> (0)               | 0                            |
| ools                  |                                                            |                                | Nothing Due To                 | day                          |
| Help                  | 🐨 What's New                                               |                                | <b>Tomorrow</b> (0)            | 0                            |
|                       | Edit Notification Set                                      | ttings Actions 😺               | ▶ This Week (0)                | $\odot$                      |
| Course Management     | Assignments (1)                                            | 0                              | ▶ Future (0)                   | $\odot$                      |
| ontrol Panel          | Courses/Organizations (1)                                  | 0                              | Last Upda                      | ited: March 12, 2018 8:52 AM |
| Content Collection    |                                                            |                                |                                |                              |
| Lourse Tools          | Last Updated                                               | : March 12, 2018 8:52 AM       |                                |                              |
| Evaluation 🔊          |                                                            |                                |                                |                              |
| Grade Center 💿        |                                                            |                                |                                |                              |
| Jsers and Groups      | Blackboard                                                 |                                |                                |                              |
| Customization 🕥       | © 1997-2018 Blackboard Inc. All Rights Reserved. U.S. Pate | ent No. 7,493,396 and 7,558,85 | 3. Additional Patents Pending. |                              |
| ackages and Utilities |                                                            |                                |                                |                              |
|                       |                                                            |                                |                                |                              |

-2 بعد اختيار المقرر ستظهر لك قائمة بإعدادات إدارة المقرر، ثم اضغط على الخيار Course Tools كما في الشكل رقم
 (5)

شكل رقم (5)

-3 بعد ذلك ستظهر قائمة منسدلة تحت الخيار Course Tools يوجد في أسفلها خيار i>clicker Instructor Tools عند
 الضغط عليه ستظهر لك صفحة جديدة كما في الشكل رقم (6)

| 🔀 Organizer – Clicker One 🛛 🛪 📴 Organizer – Clicker One                                                                                                    | ×                                                                                                    | θ –      | ٥ |     | × |
|----------------------------------------------------------------------------------------------------|----------------------------------------------------------------------------------------------------|----------|---|-----|---|
| ← → C                                                                                                    | blackboard/execute/modulepage/view?course_id=_68872_1&cmp_tab_id=_8518_1&editMode=t                             | rue&mode | ☆ | ABP | : |
| Bookshelf<br>Contacts<br>Content Market Tools<br>Course Calendar<br>Course Calendar<br>Course Messages<br>Date Management<br>Discussion Board<br>Glossary<br>Goal Performance<br>Goals<br>Journals | - An ing its reserve us. Fatent no. 7,453,50 and 7,330,033 Additional Patents Ferroing.<br>Installation details |          |   |     |   |
| McGraw-Hill Higher<br>Education<br>Mobile Compatible Test List<br>Respondus LockDown<br>Browser<br>Rubrics<br>SafeAssign                                                                           |                                                                                                    |          |   |     |   |
| Self and Peer Assessment<br>Send Ernail<br>Tasks<br>Tests, Surveys, and Pools<br>Wikis<br>i>clicker Instructor Tools                                                                               |                                                                                                    |          |   |     |   |
| Evaluation     Grade Center     Users and Groups                                                                                                    |                                                                                                    |          |   |     |   |

شكل رقم (6)

 4- اضغط على الخيار SSO Security Key للحصول على اسم المستخدم ومفتاح الأمان الذي ستحتاجه لاستيراد قائمة أسماء الطلاب في المقرر المطلوب كما في الشكل رقم (7) والشكل رقم (8)

| Corganizer – Clicker One × Bas Instructor Report – Clicke ×                                                     | 0 – 0 ×                                             |
|----------------------------------------------------------------------------------------------------|-----------------------------------------------------|
| ← → C • Secure   https://lms.ksu.edu.sa/webapps/mac-iclicker-BBLEARN/iclicker/courseTool.jsp?course_id=_68872_1 | ☆ 🥶 🗄                                               |
| ىبا∐<br>مەلكانىدەمە<br>King disal Normany 😁                                                                     | اخمد بِحِي مَنالَح الْمَكَنِ 🔺 Ahmed Yahya Sa 🖕 🥣 🗠 |
| Home Courses Content Collection                                                                                 | on Digital Library Live Support                     |
| Clicker One 💿 Select Instructor Tool                                                                            | Edit Mode is: (ON)                                  |
|                                                                                                    |                                                     |
| Clicker One                                                                                                    |                                                     |
| Chapters                                                                                                    |                                                     |
| Organizer                                                                                                    |                                                     |
| Discuss                                                                                                    |                                                     |
| Discuss View which course members have registered which remotes                                                 |                                                     |
| SSO Security Key                                                                                                |                                                     |
| Resources  Generate a unique single sign-on key to be used for authentication                                   |                                                     |
| Glossary                                                                                                    |                                                     |
| Syllabus 🗃                                                                                                    |                                                     |
| Instructor                                                                                                    |                                                     |
|                                                                                                    |                                                     |
| Grades                                                                                                    | -                                                   |
|                                                                                                    |                                                     |

شكل رقم (7)

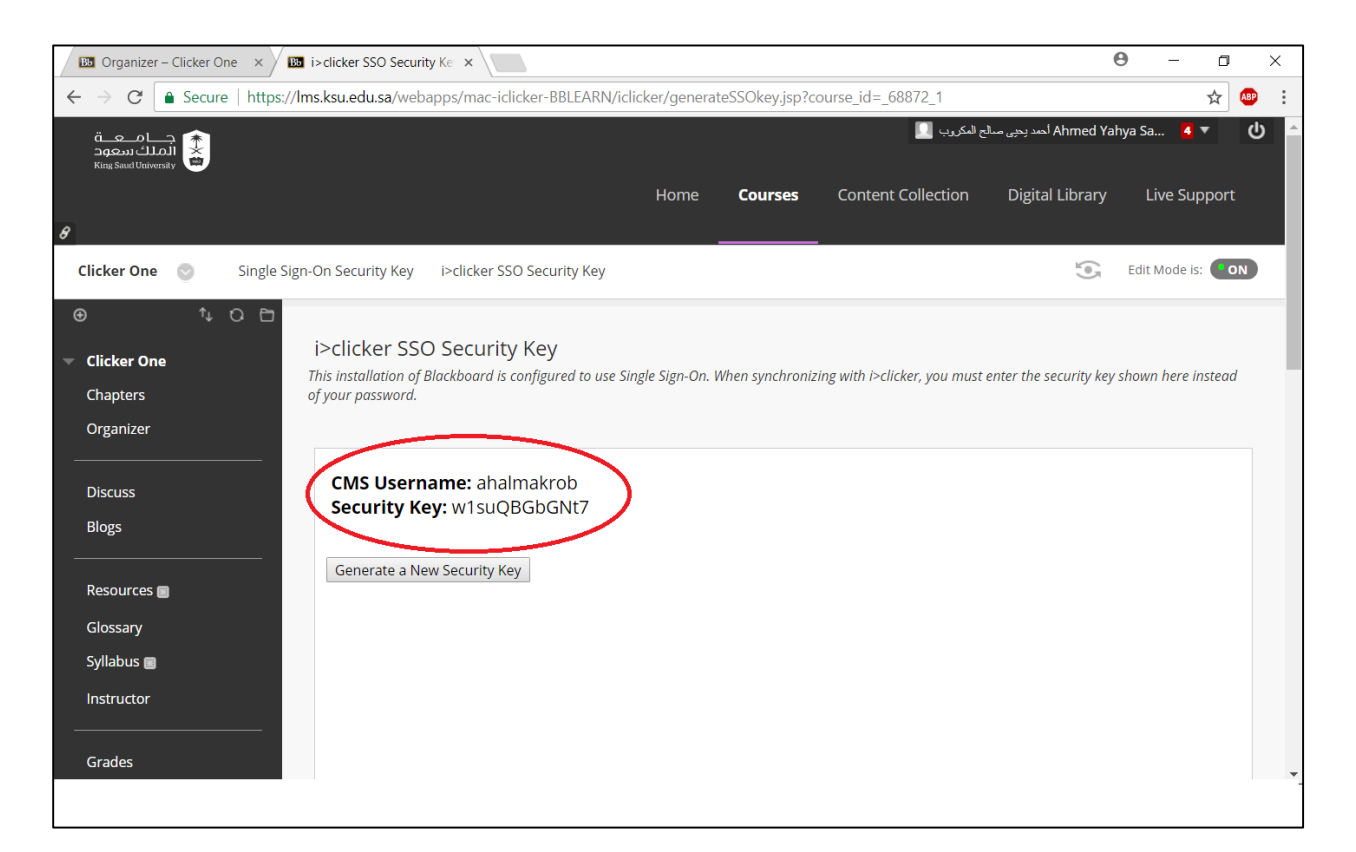

شكل رقم (8)

5- قم بنسخ مفتاح الأمان واذهب إلى شاشة برنامج كليكرز واختر Open Gradebook كما في الشكل رقم (9)

| D i  | Clicker Clas                                          | sic 7.17.1                  |                       |       |                   |         | _          |      | ×         |
|------|-------------------------------------------------------|-----------------------------|-----------------------|-------|-------------------|---------|------------|------|-----------|
| File | Course S                                              | Session                     | Self-Paced            | Help  |                   |         |            |      |           |
|      | Select a Co                                           | ourse                       | i 🌔                   | Click | er <mark>C</mark> | lassic  | :          |      |           |
|      | Clicker o                                             | ne                          |                       |       |                   | Start I | New Ses    | sion |           |
|      |                                                       |                             |                       |       |                   | Res     | ume Sessio | n    | ]         |
|      |                                                       |                             |                       |       | $\triangleleft$   | Ope     | n Gradeboo | ik   | $\supset$ |
|      | + Create                                              | - Delete                    | Settings              |       |                   |         |            |      |           |
|      | <ul> <li>O IClicker F</li> <li>O Clicker r</li> </ul> | Reef (mobile<br>esponses er | e) disabled<br>nabled |       |                   |         |            |      |           |

شكل رقم (9)

|                 | Average | Total | Performance<br>Total | Participation<br>Total |  |  |
|-----------------|---------|-------|----------------------|------------------------|--|--|
| Possible Points |         | 0.00  | 0.00                 | 0.00                   |  |  |
| Average Points  |         | 0.00  | 0.00                 | 0.00                   |  |  |
| Average %       |         | 0%    | 0%                   | 0%                     |  |  |

6- سيظهر مربع حوار بعد ذلك كما في الشكل رقم (10) واختر الأمر Sync Roster

شكل رقم (10)

-7 عند الضغط على الأمر Sync Roster سيظهر مربع حوار (كما في الشكل رقم 11) يتضمن اسم المستخدم ومفتاح الأمان
 الذي قمت بنسخة سابقا من نظام إدارة التعلم (راجع الخطوات من 1 إلى 5 في الجزء الثالث من هذا الدليل)

| Course Se     | ssion Help                          |                   | <u>Le</u>                                     |         |         |  |  |
|---------------|-------------------------------------|-------------------|-----------------------------------------------|---------|---------|--|--|
| Name          | Export Sync Ro<br>Course<br>Average | ester Sync Scores | Students<br>agement System                    | ?       | ×       |  |  |
| ssible Points |                                     | LMS Username:     | ahalmakrob                                    |         |         |  |  |
| verage Points |                                     | LMS Password:     | No Password, Single Sign On Enabled.          |         |         |  |  |
| werage %      |                                     | Security Key:     | w1suQBGbGNt7                                  | What is | s this? |  |  |
|               |                                     | Save my cred      | entials and automatically log me in to my LMS | n Cance | el      |  |  |
|               |                                     | 5                 |                                               |         |         |  |  |

شكل رقم (11)

8- بعد إدراج اسم المستخدم ومفتاح الأمان ستظهر قائمة بجميع المقررات التي تدرسها، قم باختيار المقرر المطلوب ثم اضغط عل الأمر Select وسيقوم البرنامج بتحميل قائمة أسماء الطلاب المسجلين في المقرر كما في الأشكال (12) و (13) و (14)

| Clicker One         |                   |                           |        |     |     |   | _ | $\times$ |
|---------------------|-------------------|---------------------------|--------|-----|-----|---|---|----------|
| Settings Reports Ex | on Help           | ster Sync Scores Students |        |     |     |   |   |          |
| Name                | Course<br>Average | Select your course:       |        | ?   | ×   |   |   |          |
| Possible Points     |                   | Clicker_02: Clicker Two   |        |     |     |   |   |          |
| Average Points      |                   |                           |        |     |     |   |   |          |
| Average %           |                   |                           |        |     |     |   |   |          |
|                     |                   |                           |        |     |     |   |   |          |
|                     |                   |                           |        |     |     |   |   |          |
|                     |                   |                           |        |     |     |   |   |          |
|                     |                   |                           |        |     |     |   |   |          |
|                     |                   |                           |        |     |     |   |   |          |
|                     |                   | Log Out                   | Select | Can | cel |   |   |          |
|                     |                   |                           |        |     |     | , |   |          |
|                     |                   |                           |        |     |     |   |   |          |

شكل رقم (12)

| Olicker one        |                            |                    |                        |                        |      |   | _ | × |
|--------------------|----------------------------|--------------------|------------------------|------------------------|------|---|---|---|
| File Course Sess   | ion Help                   |                    |                        |                        |      |   |   |   |
| Settings Reports E | →∃ ♪<br>Export Sync Roster | Sync Scores Studer | nts                    |                        |      |   |   |   |
| Name               | Course<br>Average          | Course<br>Total    | Performance<br>Total   | Participation<br>Total |      |   |   |   |
| Possible Points    | Sync Roster                |                    |                        |                        |      | ? | × |   |
| Average Points     |                            |                    |                        |                        |      |   |   |   |
| Average %          |                            |                    |                        |                        |      |   |   |   |
|                    |                            | 2                  | Student roster downloa | aded successfully.     |      |   |   |   |
|                    |                            |                    |                        |                        | Clos | ē |   |   |
|                    |                            |                    |                        |                        |      |   |   |   |
|                    |                            |                    |                        |                        |      |   |   |   |
|                    |                            |                    |                        |                        |      |   |   |   |

شکل رقم (13)

| Clicker One                |                   |                   |                      |                        |  | × |
|----------------------------|-------------------|-------------------|----------------------|------------------------|--|---|
| ile Course Sessio          | on Help           |                   |                      |                        |  |   |
| 후 止 +                      | Toort Sync Roster | Sync Scores Stude | L<br>nts             |                        |  |   |
| Name                       | Course<br>Average | Course<br>Total   | Performance<br>Total | Participation<br>Total |  |   |
| Possible Points            |                   | 0.00              | 0.00                 | 0.00                   |  |   |
| Average Points             |                   | 0.00              | 0.00                 | 0.00                   |  |   |
| Average %                  |                   | 0%                | 0%                   | 0%                     |  |   |
| User01, Clicker            | 0%                | 0.00              | 0.00                 | 0.00                   |  |   |
| User02, Clicker            | 0%                | 0.00              | 0.00                 | 0.00                   |  |   |
| User03, Clicker            | 0%                | 0.00              | 0.00                 | 0.00                   |  |   |
| User04, Clicker            | 0%                | 0.00              | 0.00                 | 0.00                   |  |   |
| A CONTRACTOR OF A CONTRACT | 0%                | 0.00              | 0.00                 | 0.00                   |  |   |

شكل رقم (14)

الآن أصبحت أسماء الطلاب موجودة في برنامج كليكرز، وبقي ربط أجهزة التحكم عن بعد الخاصة بهم بأسمائهم.

ولعمل ذلك، اطرح عددا من الأسئلة واجعل الطلاب يجيبون عليها (وتأكد قبل ذلك من أن الطلاب قاموا بضبط التردد لأجهزة التحكم الخاصة بهم وفقا للتردد الذي قمت بإدخاله سابقا). بعد ذلك قم بالضغط على الأمر Open Gradebook وستظهر لك شاشة تتضمن الـ ID لأجهزة التحكم التي صوّت بها الطلاب وكذلك أسمائهم التي تم تحميلها من نظام إدارة التعلم كما في الشكل رقم (15)

| Name               | Course<br>Average | Course<br>Total | Performance<br>Total | Participation<br>Total | Session 1<br>2/28/18<br>View |  |
|--------------------|-------------------|-----------------|----------------------|------------------------|------------------------------|--|
| Possible Points    |                   | 4.00            | 3.00                 | 1.00                   | 4.00                         |  |
| Average Points     |                   | 3.00            | 2.00                 | 1.00                   | 3.00                         |  |
| Average %          |                   | 75%             | 67%                  | 100%                   | 75%                          |  |
| 447F261D           | 100%              | 4.00            | 3.00                 | 1.00                   | 4.00                         |  |
| 44877888           | 75%               | 3.00            | 2.00                 | 1.00                   | 3.00                         |  |
| 44885996           | 50%               | 2.00            | 1.00                 | 1.00                   | 2.00                         |  |
| 448C4880           | 75%               | 3.00            | 2.00                 | 1.00                   | 3.00                         |  |
| 448D14DD           | 75%               | 3.00            | 2.00                 | 1.00                   | 3.00                         |  |
| User01, Clicker    | 0%                | 0.00            | 0.00                 | 0.00                   | Ab                           |  |
| User02, Clicker    | 0%                | 0.00            | 0.00                 | 0.00                   | Ab                           |  |
| L) User03, Clicker | 0%                | 0.00            | 0.00                 | 0.00                   | Ab                           |  |
| User04, Clicker    | 0%                | 0.00            | 0.00                 | 0.00                   | Ab                           |  |
| User05, Clicker    | 0%                | 0.00            | 0.00                 | 0.00                   | Ab                           |  |

شكل رقم (15)

9- لربط جهاز التحكم بالطالب اضغط على ال ID مرة واحدة وسيظهر لك مربع حوار يتضمن قائمة بأسماء الطلاب المسجلين في المقرر. قم باختيار الطالب الذي تريد، ثم كرر العملية حتى يتم ربط جميع أجهزة التحكم بالطلاب، كما هو موضح في الشكل رقم (16)

| Dicker one        |                    |                       |                                                |                                        |                      |  |  |
|-------------------|--------------------|-----------------------|------------------------------------------------|----------------------------------------|----------------------|--|--|
| ile Course Ses    | sion Help          |                       |                                                |                                        |                      |  |  |
| ф ф               | •3 <b>4</b>        | o k                   |                                                |                                        |                      |  |  |
| ettings Reports I | Export Sync Roster | Sync Scores Studen    | ts                                             |                                        |                      |  |  |
| Name              | Course<br>Average  | Course<br>Total       | Performance<br>Total                           | Participation<br>Total                 | Session 1<br>2/26/18 |  |  |
| Possible Points   |                    | 4.00                  | 3.00                                           | 1.00                                   | 4.00                 |  |  |
| Average Points    |                    | 3.40                  | 2.40                                           | 1.00                                   | 3.40                 |  |  |
| Average %         |                    | 85%                   | 80%                                            | 100%                                   | 85%                  |  |  |
| 448A438D          | 100%               | Unregistered C        | licker                                         |                                        | ? ×                  |  |  |
| 448FC308          | 75%                | Unregistered Clicker: | 448A438D                                       |                                        |                      |  |  |
| 4490D400          | 75%                | Assign to student ID: | User01, Clicker (<br>User01, Clicker (         | tu_clicker01)<br>tu_clicker01)         |                      |  |  |
| 4493C611          | 100%               | Remove                | User02, Clicker (<br>User03, Clicker (         | tu_clicker02)<br>tu_clicker03)         |                      |  |  |
| 44944A9A          | 75%                | 3.00                  | User04, Clicker (<br>User05, Clicker (<br>2.00 | tu_clicker04)<br>tu_clicker05)<br>1.00 | 3.00                 |  |  |
| User01, Clicker   | 0%                 | 0.00                  | 0.00                                           | 0.00                                   | Ab                   |  |  |
| User02, Clicker   | 0%                 | 0.00                  | 0.00                                           | 0.00                                   | Ab                   |  |  |
| User03, Clicker   | 0%                 | 0.00                  | 0.00                                           | 0.00                                   | Ab                   |  |  |

شكل رقم (16)

10- بعد ربط أسماء الطلاب بأجهزة التحكم الخاصة بهم ستظهر أسماؤهم باللون الأزرق وهذا يدل على تسجيلهم; كما في الشكل رقم (17)، وتتضمن الشاشة الخيارات التالية:

(أ) View لعرض جميع الأسئلة التي طرحت فيها موضحة بجميع التفاصيل (السؤال وعدد الطلاب الذين جاوبوا والنتائج الصحيحة والخاطئة لكل طالب) كما تشمل أيضا خيارات لحذف الأسئلة ووضع الدرجات.

- (ب) Reports لعرض التقارير وتصديرها إلى ملف Excel بشكل مفصل
  - (ج) Sync Scores لإرسال النتائج إلى نظام إدارة التعلم
  - (د) Students لبيان الطلاب المسجلين وغير المسجلين

| ttings Reports Eq | Dort Sync Roster  | A Stude         | <b>L</b><br>ints     |                        |                                  |  |  |
|-------------------|-------------------|-----------------|----------------------|------------------------|----------------------------------|--|--|
| Name              | Course<br>Average | Course<br>Total | Performance<br>Total | Participation<br>Total | Session 1<br>2/28/18<br>View (1) |  |  |
| Possible Points   |                   | 4.00            | 3.00                 | 1.00                   | 4.00                             |  |  |
| Average Points    |                   | 3.00            | 2.00                 | 1.00                   | 3.00                             |  |  |
| Average %         |                   | 75%             | 67%                  | 100%                   | 75%                              |  |  |
| User01, Clicker   | 100%              | 4.00            | 3.00                 | 1.00                   | 4.00                             |  |  |
| User02, Clicker   | 75%               | 3.00            | 2.00                 | 1.00                   | 3.00                             |  |  |
| User03, Clicker   | 50%               | 2.00            | 1.00                 | 1.00                   | 2.00                             |  |  |
| User04, Clicker   | 75%               | 3.00            | 2.00                 | 1.00                   | 3.00                             |  |  |
| User05, Clicker   | 75%               | 3.00            | 2.00                 | 1.00                   | 3.00                             |  |  |

شكل رقم (17)

11- لإرسال النتائج إلى نظام إدارة التعلم، اضغط على خيار Sync Scores ثم تابع الخطوات بالضغط على خيار التالي واختيار نوع التقرير الذي ترغب به، وبعد ذلك اذهب إلى نظام إدارة التعلم واختر الأيقونة Grade Center ثم اضغط على الخيار Full Grade Center كما هو موضح في الشكل رقم (18)

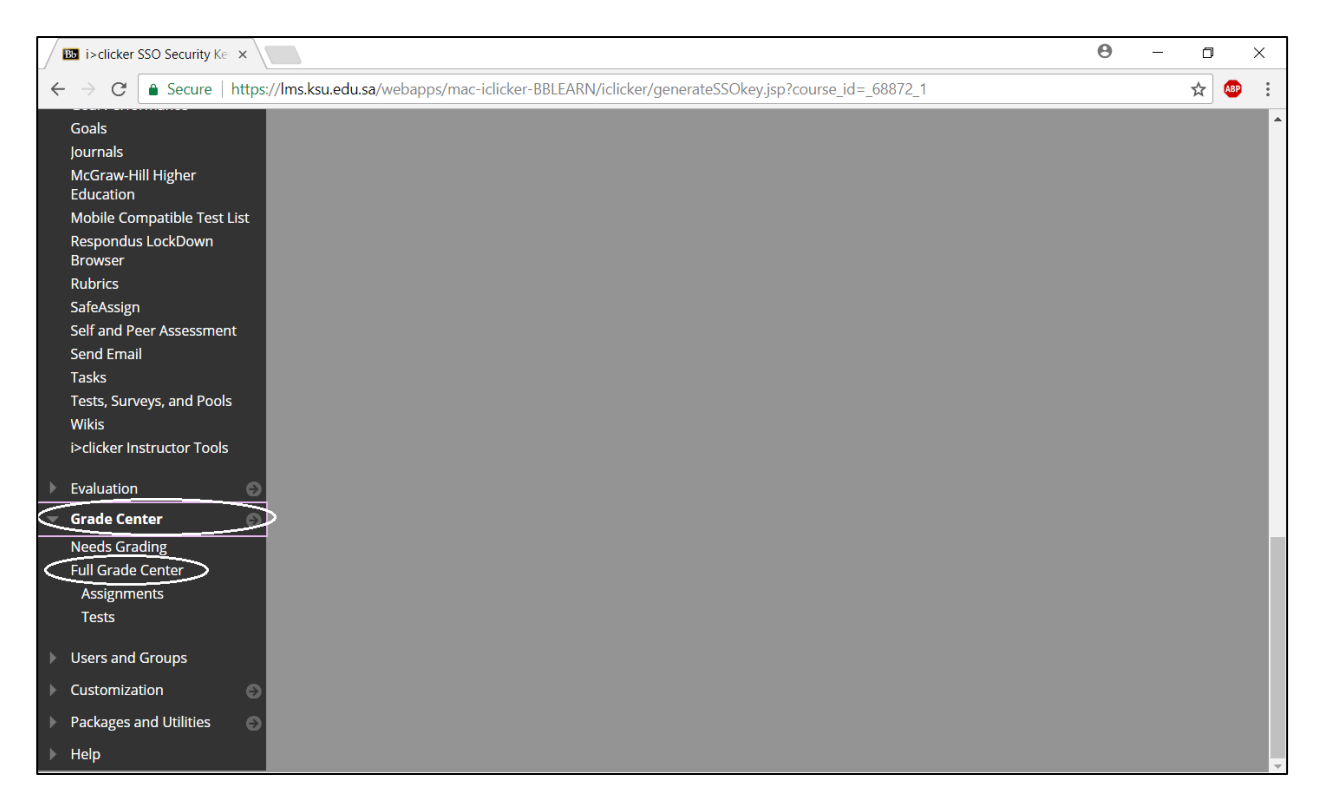

شكل رقم (18)

12- بعد أن تضغط على الخيار Full Grade Center ستظهر صفحة جديدة تتضمن التقارير المرسلة من برنامج كليكرز كما هو موضح في الشكل رقم (19)

| Clicker One<br>Chapters | Grade Center : Full Grade Center ()<br>The Full Grade Center displays all columns and rows in the Grade Center and is the default view of the Grade Center. More Help |                    |                     |                                         |                  |                 |            |                       |          |  |
|-------------------------|----------------------------------------------------------------------------------------------------|--------------------|---------------------|-----------------------------------------|------------------|-----------------|------------|-----------------------|----------|--|
| Organizer               | Create                                                                                                    | Column Creat       | e Calculated Column | - Manage -                              | Reports ~        |                 | Filter     | Work Offline          |          |  |
| Discuss<br>Blogs        | P                                                                                                    | Move To Top for    | und ity             |                                         | Sort Columns By: | Layout Position | Order      | Ascending             |          |  |
| tesources 🗃             | Grad                                                                                                    | e Information flar |                     | 100000000000000000000000000000000000000 |                  | Last            | Saved Febr | uary 26, 2018 1:15 Pt | <u>È</u> |  |
| ilossary                |                                                                                                    | LAST NAME          | FIRST NAME          | AVAILABILITY                            | WEIGHTED TOT     | TOTAL           | 0 A        | HMED 💿                |          |  |
| Alabus 🗃                | 6                                                                                                    | Alter01            | Clicker             | Available                               | -                | 4.00            | 001        | ŝ                     |          |  |
| seructor                | 0                                                                                                    | User02             | Clicker             | Available                               | 2462             | 3.00            | ت العللاب  | درجاز                 |          |  |
| rades<br>sols           | 0                                                                                                    | User03             | Clicker             | Available                               | (#C)             | 3.00            | -          | 0                     |          |  |
| elp                     | 0                                                                                                    | User04             | Clicker             | Available                               | 343              | 4.00            |            | 8                     |          |  |
|                         | 10.00                                                                                                    |                    |                     |                                         |                  |                 |            |                       |          |  |

شكل رقم (19)

### للدعم الفني وللاستفسارات، يرجى التواصل مع المركز عبر العناوين التالية:

بريد إلكتروني <u>celt@ksu.edu.sa</u>

تلفون 95856